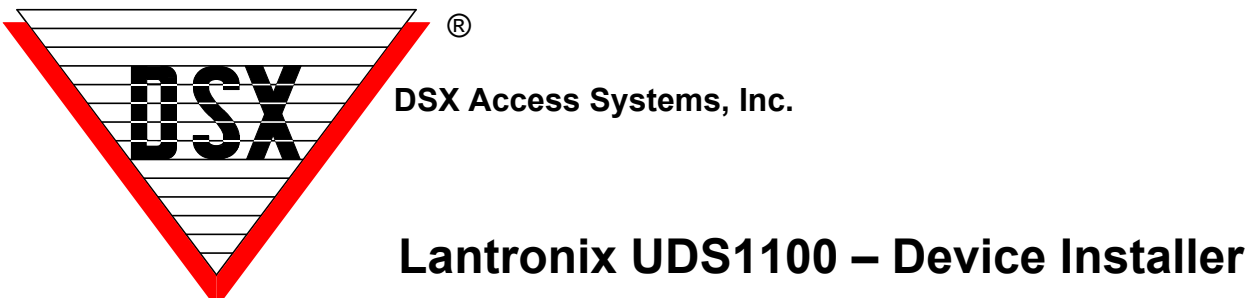

The Lantronix UDS1100 sold by DSX can be programmed through a serial connection or through a network connection using the Device Installer software that can be download from Lantronix here: <a href="https://ts.lantronix.com/ftp/DeviceInstaller/Lantronix/4.4/4.4.0.7/Installers/SingleInstallFiles/DeviceInstaller-4407-SA.zip">https://ts.lantronix.com/ftp/DeviceInstaller/Lantronix/4.4/4.4.0.7/Installers/SingleInstallFiles/DeviceInstaller-4407-SA.zip</a>

Use these instructions for programming the unit to be used with DSX.

- 1. Install Lantronix Device Installer
- 2. Select language
- 3. Click Install, Click Next
- 4. Select Installation location folder
- 5. Confirm Install.
- 6. Install complete Close, Click ok
- 7. Launch the Device Installer app
- 8. Click search icon

| 2 Lantronix DeviceInstaller 4.4.0.7                                                                                                    |                               |           |            |                             |                                       | -                     |   | × |
|----------------------------------------------------------------------------------------------------|-------------------------------|-----------|------------|-----------------------------|---------------------------------------|-----------------------|---|---|
| File Edit View Device Tools                                                                                                    | Help<br>Assime ID             |           |            |                             |                                       |                       |   |   |
| Section Controls Controls     Section Controls     Section Control | Anggine<br>Manne<br>输出DOS1100 | User Name | User Group | IP Address<br>169.254.36.51 | Hardware Address<br>00-80-A3-FB-43-5A | Status<br>Unreachable | , |   |

#### 9. Click on discovered device

| Lantronix DeviceInstaller 4.4.0.7         |                                                 |                                | - | × |
|-------------------------------------------|-------------------------------------------------|--------------------------------|---|---|
| File Edit View Device Tools Help          |                                                 |                                |   |   |
| Search 🔅 Options 🖨 Exclude 🛸 Assign IP 🧉  | Upgrade 🚳 Import Provisioning File 🕅 Ger        | nerate Device File             |   |   |
| antmaix Devices - 1 device(s) Device Info | Configuration Reports Status Reports Web Config | uration Telest Configuration   |   |   |
| Ehemet (192.168.1.3)                      | sangurator records status records records       | orderent Terren Contigorderent |   | _ |
| 🖹 🖨 UDS                                   | •                                               |                                |   |   |
|                                           | Property                                        | Value                          |   | _ |
|                                           | Name                                            | UDS1100                        |   |   |
|                                           | DHCP Device Name                                |                                |   |   |
|                                           | Group                                           |                                |   |   |
|                                           | Comments                                        |                                |   |   |
|                                           | Device Family                                   | UDS                            |   |   |
|                                           | Туре                                            | UDS1100                        |   |   |
|                                           | ID                                              | U3                             |   |   |
|                                           | Hardware Address                                | 00-80-A3-FB-43-5A              |   |   |
|                                           | Firmware Version                                | 7.0                            |   |   |
|                                           | Extended Firmware Version                       | 7.0.0.3                        |   |   |
|                                           | Online Status                                   | Unreachable                    |   |   |
|                                           | IP Address                                      | 169.254.36.51                  |   |   |
|                                           | IP Address was Obtained                         | Dynamically                    |   |   |
|                                           | Obtain via DHCP                                 | True                           |   |   |
|                                           | Obtain via BOOTP                                | True                           |   |   |
|                                           | Obtain via RARP                                 | False                          |   |   |
|                                           | Obtain via Auto IP                              | True                           |   |   |
|                                           | Subnet Mask                                     | 255.255.0.0                    |   |   |
|                                           | Gateway                                         | 0.0.0.0                        |   |   |
|                                           | Number of COB partitions supported              | 19                             |   |   |
|                                           | Number of Serial Ports                          | 1                              |   |   |
|                                           | TCP Keepalive                                   | 45                             |   |   |
|                                           | Telnet Supported                                | True                           |   |   |
|                                           | Telnet Port                                     | 9999                           |   |   |
|                                           | Web Port                                        | 80                             |   |   |
|                                           | Maximum Baud Rate Supported                     | 230400                         |   |   |
|                                           | Plana Bandata                                   | Term                           | _ | > |
| >                                         | ×                                               |                                |   | , |

#### 10. Click the telnet tab

#### 

#### 11. Click connect

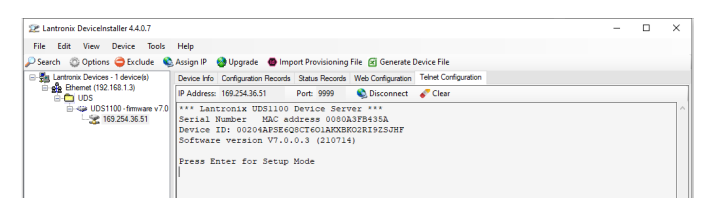

#### 12. Click Enter for setup mode

| 😢 Lar     | ntronix  | DeviceIn          | staller 4.4.                | 0.7             |                                                                                                    |                                                                                                    |                                                                                                    |                                                                                |                      |
|-----------|----------|-------------------|-----------------------------|-----------------|----------------------------------------------------------------------------------------------------|----------------------------------------------------------------------------------------------------|----------------------------------------------------------------------------------------------------|--------------------------------------------------------------------------------|----------------------|
| File      | Edit     | View              | Device                      | Tools           | Help                                                                                                    |                                                                                                    |                                                                                                    |                                                                                |                      |
| 🔎 Sear    | ch 🌐     | Option            | s 🤤 Excl                    | ude 🔇           | Assign IP                                                                                                    | 🔕 Upgrade 🛛 🚳 Imp                                                                                                    | ort Provisioning                                                                                                    | File 📧 Generate 🛙                                                              | Device File          |
|           | Lantroni | x Devices         | s - 1 device                | (s)             | Device Info                                                                                                    | Configuration Records                                                                                                    | Status Records                                                                                                    | Web Configuration                                                              | Telnet Configuration |
|           | 📸 Ethe   | ernet (192<br>UDS | . 168. 1. 3)                |                 | IP Address:                                                                                                    | 169.254.36.51                                                                                                    | Port: 9999                                                                                                    | 📚 Disconnect                                                                   | 🎸 Clear              |
|           |          | UDS<br>UDS<br>2   | 1100 - firmw<br>69.254.36.5 | vare v7.0<br>51 | <pre>IP Address:<br/>*** Lan<br/>Serial i<br/>Device :<br/>Softwar<br/>Press E:<br/>*** bas<br/>Hardwar<br/>IP addm<br/>DNS Ser<br/>Telnet :<br/>DHCP dev<br/>SNMF is</pre> | 199243.651<br>tronix UDS1100<br>Number NAC ac<br>tronix UDS100<br>tronix UDS100<br>tronix VTC<br>e version V7.0<br>nter for Setup<br>ic parameters<br>: Ethernet TP1<br>- 0.0.0.0/DEC<br>ver not set<br>outfig password<br>vice name : not<br>DN option: Diss<br>urity | Port: 9999<br>Device Seri<br>diress 0080<br>%CTEOLAKXBI<br>0.3 (21071-<br>Mode<br>//BOOTP/Auto<br>l set<br>: set<br>. set<br>. bbled<br>disab: | Disconnect<br>Per ***<br>ASTB435A<br>KO2RI92SJHF<br>a)<br>DIP, no gatew<br>Led | er Clear             |
|           |          |                   |                             |                 | Telnet :<br>TFTP Do                                                                                                    | Setup is<br>wnload is                                                                                                    | enable<br>enable                                                                                                    | ed<br>ed                                                                       |                      |
|           |          |                   |                             |                 | Port 77                                                                                                    | FEh is                                                                                                    | enable                                                                                                    | ed                                                                             |                      |
|           |          |                   |                             |                 | 77FEh A                                                                                                    | ccess Mode is                                                                                                    | Read (                                                                                                    | & Write                                                                        |                      |
|           |          |                   |                             |                 | Web Set                                                                                                    | up is                                                                                                    | enable                                                                                                    | ≥d                                                                             |                      |
|           |          |                   |                             |                 | ECHO is                                                                                                    |                                                                                                    | disab.                                                                                                    | Led                                                                            |                      |
|           |          |                   |                             |                 | Enhance                                                                                                    | d Password is                                                                                                    | enable                                                                                                    | ed<br>La d                                                                     |                      |
|           |          |                   |                             |                 | Ternet 1                                                                                                    | Authentication                                                                                                    | is disab.                                                                                                    | lea                                                                            |                      |
|           |          |                   |                             |                 | *** Cha                                                                                                    | nnel l                                                                                                    |                                                                                                    |                                                                                |                      |
|           |          |                   |                             |                 | Baudrat                                                                                                    | e 9600, I/F Mod                                                                                                    | le 4C, Flow                                                                                                    | 00                                                                             |                      |
|           |          |                   |                             |                 | Connect                                                                                                    | Mode : CC                                                                                                    |                                                                                                    |                                                                                |                      |
|           |          |                   |                             |                 | Datagra                                                                                                    | m Type 01                                                                                                    |                                                                                                    |                                                                                |                      |
|           |          |                   |                             |                 | Pack Cn                                                                                                    | trl: 00                                                                                                    |                                                                                                    |                                                                                |                      |
| 1         |          |                   |                             | >               | Remote                                                                                                    | IP Adr: 192.168                                                                                                    | 1.1.3, Port                                                                                                    | 04001                                                                          |                      |
| <<br>Read | lv       |                   |                             | >               | Remote                                                                                                    | IP Adr: 192.168                                                                                                    | 3.1.3, Port                                                                                                    | 04001                                                                          |                      |

### 13. Setup mode appears with information (part 2 if scrolled down)

| 2 Lantronix DeviceInstaller 4.4.0.7                                                                                                    |                                                                                                    |                  |                      |
|----------------------------------------------------------------------------------------------------|----------------------------------------------------------------------------------------------------|------------------|----------------------|
| File Edit View Device Tools Help                                                                                                    |                                                                                                    |                  |                      |
| 🔎 Search 🛭 🗯 Options 🤤 Exclude 🔌 Assign IP 🛛 🍪 Upgrade 🛛 🛽 Ir                                                                                                    | nport Provisioning File                                                                                     | Generate D       | evice File           |
| Entronix Devices - 1 device(s) Device Info Configuration Recor                                                                                                    | ds Status Records W                                                                                         | eb Configuration | Telnet Configuration |
| Ethemet (192.168.1.3)                                                                                                    | Port: 9999                                                                                                  | Disconnect       | 🎸 Clear              |
| Port 77FEh is<br>77FEh Access Mode is<br>Web Server is<br>Web Server is<br>Web Setup is<br>ECHO is<br>Enhanced Password is<br>Teinet Authenticatio<br>*** (Channel 1<br>Baudrate 9600, I/F M<br>Port 04001<br>Connect Mode : CC<br>Datagram Type 01<br>Pack Cntrl: 00<br>Remote IP Adr: 192.1 | enabled<br>Read & W<br>enabled<br>enabled<br>disabled<br>nis disabled<br>ode 4C, Flow 00<br>68.1.3, Port 04 | /rite            | -                    |
| *** Expert<br>TCF Keepalive : 4<br>ARF cache timeout: 6<br>Monitor Mode @ bootu<br>HTTF Port Number : 8<br>MTU Size: 1400<br>TCF Re-transmission<br>Alternate MAC: disab<br>Ethernet connection<br>Change Setup:<br>0 Server                                                                  | 5s<br>00s<br>p : enabled<br>0<br>timeout: 500 ms<br>led<br>type: auto-nego                                  | tiate            |                      |
| <pre>1 Channel 1 5 Expert 6 Security 7 Defaults 8 Exit without sav 9 Save and exit </pre>                                                                                                    | e<br>Your c                                                                                                 | boice ?          |                      |
| 🖌 Ready                                                                                                    |                                                                                                    |                  |                      |

#### 14. Type zero to enter setup mode

| File E   | dit View      | Device       | Tools     | Help                                                                             |         |
|----------|---------------|--------------|-----------|----------------------------------------------------------------------------------|---------|
| Search   | Option        | s 🤤 Excl     | ude 🔇     | Assign IP 👩 Upgrade 🛛 🚳 Import Provisioning File 📧 Generate Device File          |         |
| ⊡-∰g Lar | tronix Device | s - 1 device | (s)       | Device Info Configuration Records Status Records Web Configuration Telnet Config | uration |
| ÷.       | Ethernet (192 | 2.168.1.3)   |           | IP Address: 169.254.36.51 Port: 9999 🔇 Disconnect 🞸 Clear                        |         |
| <u> </u> | 🚊 🕪 UDS       | 1100 - firmw | /are v7.0 | Port 77FEh is enabled                                                            |         |
|          | 21            | 69.254.36.   | 51        | 77FEh Access Mode is Read & Write                                                |         |
|          |               |              |           | Web Server is enabled                                                            |         |
|          |               |              |           | Web Setup 1s enabled                                                             |         |
|          |               |              |           | Echo 15 disabled                                                                 |         |
|          |               |              |           | Telnet Authentication is disabled                                                |         |
|          |               |              |           | *** Channel 1                                                                    |         |
|          |               |              |           | Baudrate 9600, I/F Mode 4C, Flow 00                                              |         |
|          |               |              |           | Port 04001                                                                       |         |
|          |               |              |           | Connect Mode : CC                                                                |         |
|          |               |              |           | Datagram Type 01                                                                 |         |
|          |               |              |           | Pack Cntrl: 00                                                                   |         |
|          |               |              |           | Remote 1P Adr: 192.165.1.5, Fort 04001                                           |         |
|          |               |              |           | *** Expert                                                                       |         |
|          |               |              |           | TCP Keepalive : 45s                                                              |         |
|          |               |              |           | Monitor Mode & hootup : enabled                                                  |         |
|          |               |              |           | HTTP Port Number : 80                                                            |         |
|          |               |              |           | MTU Size: 1400                                                                   |         |
|          |               |              |           | TCP Re-transmission timeout: 500 ms                                              |         |
|          |               |              |           | Alternate MAC: disabled                                                          |         |
|          |               |              |           | Ethernet connection type: auto-negotiate                                         |         |
|          |               |              |           | Change Setup:                                                                    |         |
|          |               |              |           | 0 Server                                                                         |         |
|          |               |              |           | 1 Channel 1                                                                      |         |
|          |               |              |           | 5 Expert                                                                         |         |
|          |               |              |           | 7 Defaulte                                                                       |         |
|          |               |              |           | 8 Exit without save                                                              |         |
|          |               |              |           | 9 Save and exit Your choice ? 0                                                  |         |
| <        |               |              | >         |                                                                                  |         |

#### 15. Assign an IP address for the Lantronix device and Type (.) to separate each octet then press enter for next line.

| File | Edit    | View       | Device      | Tools     | Help        |                                |                   |                   |                     |
|------|---------|------------|-------------|-----------|-------------|--------------------------------|-------------------|-------------------|---------------------|
| Sear | ch ©    | Options    | Excl        | lude 🔇    | Assign IP   | 🔕 Upgrade 🛛 🚳 Imj              | port Provisioning | File 📧 Generate I | Device File         |
|      | Lantron | x Devices  | - 1 device  | e(s)      | Device Info | Configuration Records          | Status Records    | Web Configuration | Telnet Configuratio |
| ÷    | 💑 Eth   | ernet (192 | .168.1.3)   |           | IP Address: | 169.254.36.51                  | Port: 9999        | 📚 Disconnect      | Clear               |
|      |         | cia UDS1   | 100 - firmv | vare v7.0 | Web Ser     | ver is                         | enable            | ed .              |                     |
|      |         | Se 10      | 69.254.36.  | 51        | Web Set     | up is                          | enable            | ed                |                     |
|      |         |            |             | _         | ECHO is     | •                              | disabl            | Led               |                     |
|      |         |            |             |           | Enhance     | d Password is                  | enable            | ed                |                     |
|      |         |            |             |           | Telnet :    | Authentication                 | is disabl         | Led               |                     |
|      |         |            |             |           |             |                                |                   |                   |                     |
|      |         |            |             |           | *** Cha     | nnel l                         |                   |                   |                     |
|      |         |            |             |           | Baudrat     | e 9600, I/F Mo                 | de 4C, Flow       | 00                |                     |
|      |         |            |             |           | Port 04     | 001                            |                   |                   |                     |
|      |         |            |             |           | Connect     | Mode : CC                      |                   |                   |                     |
|      |         |            |             |           | Datagra     | m Type of                      |                   |                   |                     |
|      |         |            |             |           | Parote      | TP Adr. 192 16                 | 8 1 3 Port        | 04001             |                     |
|      |         |            |             |           |             |                                | ,                 |                   |                     |
|      |         |            |             |           |             |                                |                   |                   |                     |
|      |         |            |             |           | TCD Koo     | ert<br>Soliwo 45               | _                 |                   |                     |
|      |         |            |             |           | APP cac     | palive : 45:<br>be timeout: 60 | s<br>Ne           |                   |                     |
|      |         |            |             |           | Monitor     | Mode @ bootup                  | : enabled         |                   |                     |
|      |         |            |             |           | HTTP Po     | rt Number : 80                 |                   |                   |                     |
|      |         |            |             |           | MTU Siz     | e: 1400                        |                   |                   |                     |
|      |         |            |             |           | TCP Re-     | transmission t                 | imeout: 500       | ms                |                     |
|      |         |            |             |           | Alterna     | te MAC: disable                | ed                |                   |                     |
|      |         |            |             |           | Etherne     | t connection t                 | ype: auto-ne      | egotiate          |                     |
|      |         |            |             |           | Change      | Setup:                         |                   |                   |                     |
|      |         |            |             |           | 0 Ser       | ver                            |                   |                   |                     |
|      |         |            |             |           | 1 Cha       | nnel l                         |                   |                   |                     |
|      |         |            |             |           | 5 Exp       | ert                            |                   |                   |                     |
|      |         |            |             |           | 6 Sec       | urity                          |                   |                   |                     |
|      |         |            |             |           | 7 Def       | aults                          |                   |                   |                     |
|      |         |            |             |           | 8 Exi       | t without save                 |                   |                   |                     |
|      |         |            |             |           | 9 Sav       | e and exit                     | You               | r choice ? O      |                     |
|      |         |            |             |           | TD Addm     |                                | 2 (000) 169       | (000) 1 (000      | v al                |

- 16. Type (Y) to set the gateway address for the Lantronix UDS 1100
- 17. Enter the gateway address and type (.) to separate each octet then press enter after last octet.
- 18. Use the Chart to determine Netmask. Enter 8, 16 or 24. Then press enter.

#### Netmask Chart

- Class A = 24 (255.0.0.0) Class B = 16 (255.255.0.0) Class C = 8 (255.255.255.0)
- 19. Set the DNS or if not applicable press enter.

#### 20. If you wish to change the Telnet/ Web manager Password Type Y and press enter. Enter New Password

| File Edit Vie                                                   | w Device         | Tools  | Help                                                                                                    |                                                                                                    |                                                                |                                                |                             |
|-----------------------------------------------------------------|------------------|--------|----------------------------------------------------------------------------------------------------|----------------------------------------------------------------------------------------------------|----------------------------------------------------------------|------------------------------------------------|-----------------------------|
| Search 😳 Opt                                                    | ions 🤤 Exc       | lude 🔇 | Assign IP                                                                                                    | 🔕 Upgrade 🛛 🚳 Imp                                                                                                    | ort Provisioning                                               | File 🗹 Generate [                              | Device File                 |
| Lantronix Dev                                                   | rices - 1 device | e(s)   | Device Info                                                                                                    | Configuration Records                                                                                                    | Status Records                                                 | Web Configuration                              | Telnet Configuration        |
|                                                                 | (132.100.1.3)    |        | IP Address:                                                                                                    | 169.254.36.51                                                                                                    | Port: 9999                                                     | 📚 Disconnect                                   | 🎸 Clear                     |
| i - uus<br>i - ≪ UDS1100 - firmware v7.0<br>i - ∰ 169.254.36.51 |                  |        | *** Char<br>Baudrate<br>Port 040<br>Connect<br>Datagram<br>Pack Cht<br>Remote 1<br>*** Expe<br>TCP Keep<br>ARP cach<br>Monitor | <pre>inel 1 i \$9600, I/F Mod 00 Mode : CC a Type 01 rrl: 00 IP Adr: 192.168 ert salive : 45s t timeout: 600 Mode @ bootup</pre> | e 4C, Flow<br>.1.3, Fort<br>s<br>: enabled                     | 00                                             |                             |
|                                                                 |                  |        | HTTP Por<br>MTU Size<br>TCP Re-t<br>Alternat                                                                                   | rt Number : 80<br>2: 1400<br>2: ransmission ti<br>2: MAC: disable<br>2: connection ty                                            | meout: 500<br>d                                                | ms                                             |                             |
|                                                                 |                  |        | Change S<br>O Serv<br>1 Char<br>5 Expe<br>6 Secu<br>7 Defa<br>8 Exit<br>9 Save                                                 | Setup:<br>ver<br>inel 1<br>ert<br>irity<br>aults<br>; without save<br>and exit                                                   | Your                                                           | c choice ? 0                                   |                             |
|                                                                 |                  |        | IP Addre<br>Set Gate<br>Gateway<br>Netmask:<br>Set DNS                                                                         | ess : (000) 192<br>way IP Address<br>IP addr (000)<br>Number of Bit<br>Server IP addr<br>Celnet (Web Mana                        | .(000) 168.<br>(N) ? Y<br>192.(000) 1<br>s for Host<br>(N) ? N | .(000) 1.(000<br>168.(000) 1.(<br>Part (0=defa | ) 2<br>000) 1<br>ult) (0) 8 |

# 21. Type 9 and enter to save and exit settings.

| 2 Lantronix DeviceInstaller 4.4.0.7 |                                                                                                    |
|-------------------------------------|----------------------------------------------------------------------------------------------------|
| File Edit View Device Tools         | Help                                                                                                    |
| 🔎 Search 🛛 Options 🤤 Exclude 🔇      | 🛦 Assign IP 🛛 🚳 Upgrade 🛛 🚳 Import Provisioning File 📧 Generate Device File                                                                                                    |
| Lantronix Devices - 1 device(s)     | Device Info Configuration Records Status Records Web Configuration Telnet Configuration                                                                                                    |
| Ethemet (192.168.1.3)               | IP Address: 169.254.36.51 Port: 9999 🚯 Disconnect 🞸 Clear                                                                                                    |
| G 42 UDS1100 -fmware v70            | TCP Keepalive : 45s<br>ARP cache timeout: 600s<br>Monitor Mode 0 bootup : enabled<br>HTTP Port Number : 80<br>HTT Size: 1400<br>TCP Re-transmission timeout: 500 ms<br>Alternate MAC: disabled<br>Ethernet connection type: auto-negotiate<br>Change Setup:<br>0 Server<br>1 Channel 1<br>5 Expert<br>6 Security<br>7 Defaults<br>8 Exit Without save<br>9 Save and exit Your choice ? 0<br>TF Address : (000) 192.(000) 168.(000) 1.(000) 1<br>Netmask: Number of Bits for Host Fart (0-default) (0) 8<br>Set Dis Server IP addr (N) ? N<br>Change Setup:<br>0 Server<br>1 Channel 1<br>5 Expert<br>Change Setup:<br>0 Server<br>1 Channel 1<br>5 Expert<br>1 Channel 1<br>5 Expert<br>2 Server<br>1 Channel 1<br>5 Expert<br>1 Channel 1<br>5 Expert<br>2 Save and exit Your choice ? 9 |
| 🗹 Ready                             |                                                                                                    |

#### 22. Connect to the UDS 1100 and enter setup mode and Type 1 to choose channel 1 options

| 0.0   | - a    | here's    | a c          | 10013    | theip       | <b>.</b>                  |            |              |                   |                     |
|-------|--------|-----------|--------------|----------|-------------|---------------------------|------------|--------------|-------------------|---------------------|
| Searc | n 🤤    | Device    | s 📮 Excl     | ude 🔍    | Assign IP   | Opgrade (                 | import     | Provisioning | File 🔀 Generate L | Jevice File         |
|       | antron | emet (192 | 2.168.1.3)   | (5)      | Device Info | Configuration R           | ecords Sta | atus Records | Web Configuration | Teinet Configuratio |
|       | ° 🗅    | UDS       |              |          | IP Address: | 192.168.1.2               | Po         | rt: 9999     | 😒 Disconnect      | Clear               |
|       | ÷      | 🖇 UDS     | 1100 - firmw | are v7.0 | Port 77     | FEh is                    |            | enable       | ed                |                     |
|       |        | - 🌿 1     | 92.168.1.2   |          | 77FEh A     | ccess Mode                | is         | Read         | & Write           |                     |
|       |        |           |              |          | Web Ser     | ver is                    |            | enable       | ed                |                     |
|       |        |           |              |          | Web Set     | up is                     |            | enable       | ed                |                     |
|       |        |           |              |          | ECHO 18     | Descurrend                |            | disab.       | Lea               |                     |
|       |        |           |              |          | Telnet      | u rassworu<br>Authenticat | ion ie     | dieab        | eu<br>led         |                     |
|       |        |           |              |          | Termet 1    | aoneneitea                | 2011 20    | arous.       |                   |                     |
|       |        |           |              |          | *** Char    | nnel l                    |            |              |                   |                     |
|       |        |           |              |          | Baudrat     | ≥ 9600, I/I               | Mode ·     | 4C, Flow     | 00                |                     |
|       |        |           |              |          | Port 04     | 001                       |            |              |                   |                     |
|       |        |           |              |          | Connect     | Mode : CC                 |            |              |                   |                     |
|       |        |           |              |          | Datagra     | n Type 01                 |            |              |                   |                     |
|       |        |           |              |          | Pack Cn     | trl: 00                   |            |              |                   |                     |
|       |        |           |              |          | Remote      | IP Adr: 192               | .168.1     | .3, Port     | 04001             |                     |
|       |        |           |              |          | *** Exp     |                           |            |              |                   |                     |
|       |        |           |              |          | TCP Keet    | nalive :                  | 458        |              |                   |                     |
|       |        |           |              |          | ARP cacl    | ne timeout:               | 600s       |              |                   |                     |
|       |        |           |              |          | Monitor     | Mode @ boo                | tup : (    | enabled      |                   |                     |
|       |        |           |              |          | HTTP Po:    | rt Number :               | 80         |              |                   |                     |
|       |        |           |              |          | MTU Siz     | e: 1400                   |            |              |                   |                     |
|       |        |           |              |          | TCP Re-     | cransmissi                | n time     | out: 500     | ms                |                     |
|       |        |           |              |          | Alterna     | te MAC: dis               | abled      |              |                   |                     |
|       |        |           |              |          | Etherne     | t connectio               | n type     | : auto-ne    | egotiate          |                     |
|       |        |           |              |          | Change :    | Setup:                    |            |              |                   |                     |
|       |        |           |              |          | 0 Ser       | /er                       |            |              |                   |                     |
|       |        |           |              |          | 1 Char      | nnel l                    |            |              |                   |                     |
|       |        |           |              |          | 5 Exp       | ert                       |            |              |                   |                     |
|       |        |           |              |          | 6 Sect      | arity                     |            |              |                   |                     |
|       |        |           |              |          | / Def       | aurts                     |            |              |                   |                     |
|       |        |           |              |          | o LXI       | s without s               | ave        |              |                   |                     |

## 23. Type Y or Press Enter to choose Baud rate 9600.

| 22 Lantronix DeviceInstaller 4.4.0.7                                                                                           |
|----------------------------------------------------------------------------------------------------|
| File Edit View Device Tools Help                                                                                               |
| 🔎 Search 🛛 Options 🤤 Exclude 🔍 Assign IP 🛛 🚷 Upgrade 🏾 🔀 Import Provisioning File 🗷 Generate Device File                       |
| E - En Lantronix Devices - 1 device(s) Device Info Configuration Records Status Records Web Configuration Telnet Configuration |
| Ethemet (192.168.1.3)                                                                                                    |
|                                                                                                    |
| 192.168.1.2 Web Setup is enabled                                                                                               |
| ECHO is disabled                                                                                                    |
| Enhanced Password is enabled                                                                                                   |
| leinet Authentication 1s disabled                                                                                              |
| *** Channel 1                                                                                                    |
| Baudrate 9600, I/F Mode 4C, Flow 00                                                                                            |
| Port 04001                                                                                                    |
| Datagram Type 01                                                                                                    |
| Pack Cntrl: 00                                                                                                    |
| Remote IP Adr: 192.168.1.3, Port 04001                                                                                         |
|                                                                                                    |
| *** Expert                                                                                                    |
| TCP Keepalive : 45s                                                                                                    |
| ARP cache timeout: 600s                                                                                                    |
| Monitor Mode @ bootup : enabled                                                                                                |
| MTU Size: 1400                                                                                                    |
| TCP Re-transmission timeout: 500 ms                                                                                            |
| Alternate MAC: disabled                                                                                                    |
| Ethernet connection type: auto-negotiate                                                                                       |
| Change Setup:                                                                                                    |
| 0 Server                                                                                                    |
| 1 Channel 1                                                                                                    |
| 5 Expert                                                                                                    |
| 6 Security<br>7 Defaulte                                                                                                    |
| 8 Exit without save                                                                                                    |
| 9 Save and exit Your choice ? 1                                                                                                |
|                                                                                                    |
| < > Baudrate (9600) ?                                                                                                    |
| V Ready                                                                                                    |

- 24. Set I/F Mode. RS-232=4C. RS485=4D
- 25. Press Enter to accept Flow Control 00
- 26. Enter TX port Number from the Comm Port in Database
- 27. Change connection mode to CC
- 28. Change Datagram type to =01
- 29. Send Broadcast =N
- 30. Remote IP Address= Comm Server Ip Address.
- 31. Type in Remote Port # which matches what is in WinDSX Database
- 32. Press Enter to accept the remaining defaults
- 33. Press 9 to Save and Exit. Connect the unit to the controller.

| 2 Lantronix DeviceInstaller 4.4.0.7                                                                                                    |                                                                                                    |                 |                                  |                      |
|----------------------------------------------------------------------------------------------------|----------------------------------------------------------------------------------------------------|-----------------|----------------------------------|----------------------|
| File Edit View Device Tools Help                                                                                                    |                                                                                                    |                 |                                  |                      |
| 🔎 Search 👘 Options 🤤 Exclude 💊 Assign IP 🛛 🍪 Upg                                                                                                    | ide 🔞 Impor                                                                                                    | rt Provisioning | File 📧 Generate I                | Device File          |
| Entronix Devices - 1 device(s) Device Info Config                                                                                                    | ation Records                                                                                                    | Status Records  | Web Configuration                | Telnet Configuration |
| Ethemet (192.168.1.3)                                                                                                    | 1.2 P                                                                                                    | Port: 9999      | 📚 Disconnect                     | 🎸 Clear              |
| P Address 192.16<br>P Address 192.16<br>P Address 192.16<br>MTU Size: 14<br>MTU Size: 14<br>TO F Re-trans<br>Alternate MA<br>Ethernet con<br>Change Setup<br>0 Server<br>1 Channel<br>5 Expert<br>0 Server<br>1 Channel<br>5 Expert<br>0 Server<br>1 Channel<br>5 Expert<br>0 Server<br>1 Channel<br>5 Expert<br>0 Server<br>1 Channel<br>5 Expert<br>0 Server<br>1 Channel<br>1 Sendchar 12<br>Send as Brook<br>Remote Port<br>Port No (400)<br>2 Fort No (400)<br>2 Fort | 1.2 F<br>0<br>1.2 F<br>0<br>1.2 Solution time<br>1.2 Solution time<br>1.2 Solutio time<br>1.2 Solution time<br>1.2 Solution time<br>1.2 Solution | Port: 9999      | Disconnect ms gotiate choice ? 1 | Clear 003)           |
| 5 Expert                                                                                                    |                                                                                                    |                 |                                  |                      |
| 7 Defaults                                                                                                    |                                                                                                    |                 |                                  |                      |
| 8 Exit wit                                                                                                    | out save                                                                                                    | Vouv            | choice 2 d                       |                      |
| < > Save and                                                                                                    | LAIL                                                                                                    | 1001            | . chorce : a                     |                      |

### Master Controller Communications

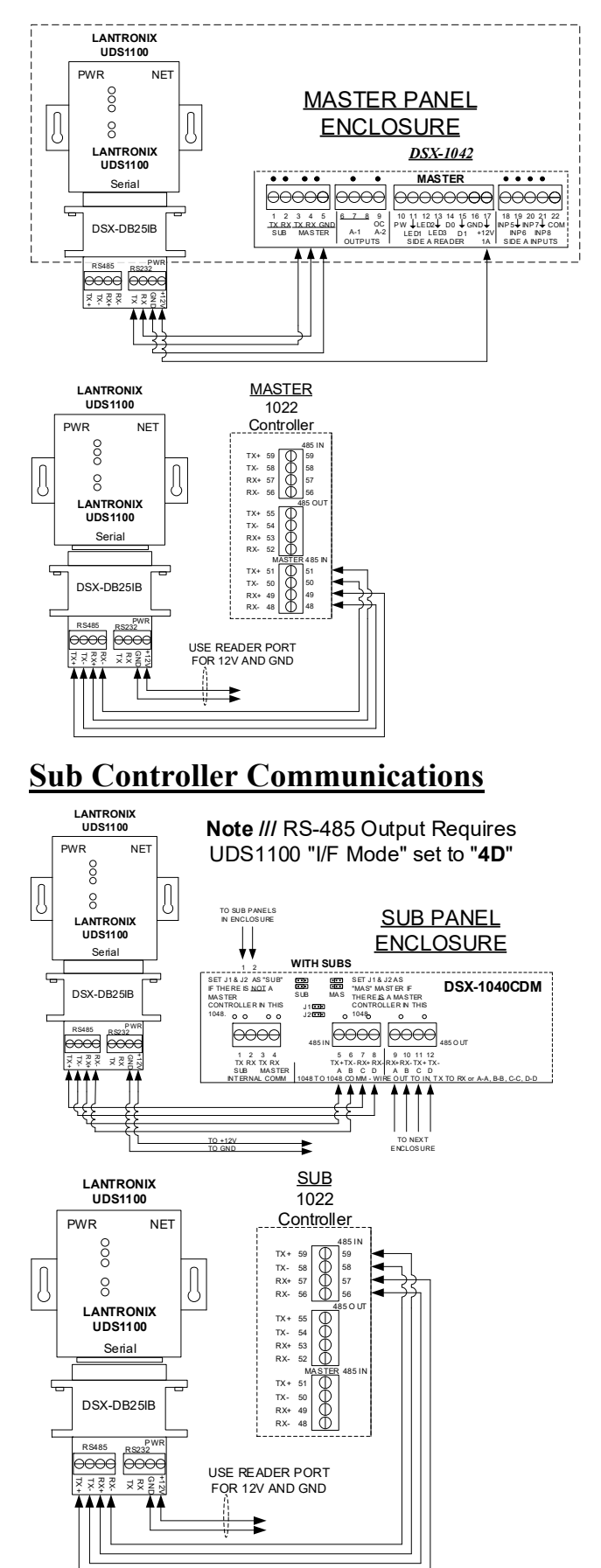